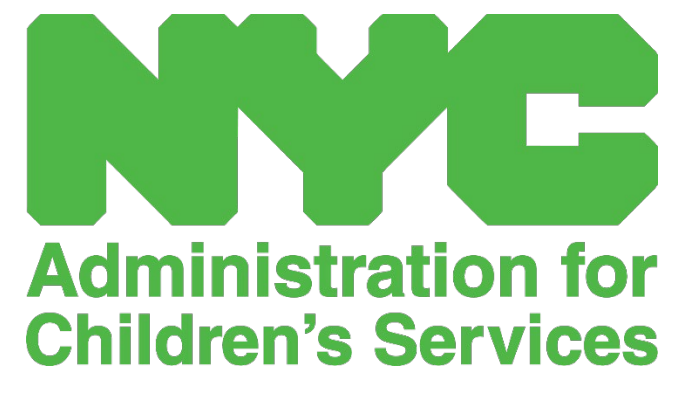

CAPS ONLINE QUICK REFERENCE GUIDE: PROGRAM INFORMATION (PROGRAMS)

# CONTENTS

| Pro | ogram Information  | .3 |
|-----|--------------------|----|
| I   | Program Profile    | .3 |
| I   | Hours of Operation | .3 |
| (   | Closures           | .6 |

## PROGRAM INFORMATION

The **Program dropdown** has two options: **Program Profile** and **Closures**. The **Program Profile** option allows you to view and edit information about your program. The **Closures** option allows you to enter business closures for specific days that you know your program will not be providing care.

#### PROGRAM PROFILE

- 1. Select the **Program** dropdown.
- 2. Select Program Profile.

All information about the program is displayed on this page. Selecting the small arrows on the right will expand or collapse that part of the window. The fields in white are editable while fields in grey are not editable. If you make any changes, scroll to the bottom and select **Save**.

| CAPS ONLINE Home             | Placement Roster Attendance - Prog                | ram - Manage Users                             |                                     |                                   |                         | 💄 User Pro          | file 😧 Logout |
|------------------------------|---------------------------------------------------|------------------------------------------------|-------------------------------------|-----------------------------------|-------------------------|---------------------|---------------|
| rogram Profile               | Pro                                               | gram Profile                                   |                                     |                                   |                         |                     |               |
| Program Details              |                                                   |                                                |                                     |                                   |                         |                     |               |
| Program Number               | Contractor Number                                 | Name                                           | Mode                                | I Type Program Type               | Contract Type           | RA                  |               |
| XXXXXXX                      |                                                   | XXXXXXX XXXXXXX                                |                                     | XX                                | X                       | XX                  |               |
| Number                       | Street                                            | Boro                                           | City                                | State                             | Zip                     |                     |               |
| XXX                          | XXX XXXXXX                                        | XX                                             | XXXXX                               | XX                                | XXXXX                   |                     |               |
| Director Details             |                                                   |                                                |                                     |                                   |                         |                     | 0             |
| Contact Details              |                                                   |                                                |                                     |                                   |                         |                     | 0             |
| Emergency Contact            |                                                   |                                                |                                     |                                   |                         |                     | 0             |
| Transportation, Religion and | I Language                                        |                                                |                                     |                                   |                         |                     | 0             |
| Level of Care                |                                                   |                                                |                                     |                                   |                         |                     | 0             |
| License                      |                                                   |                                                |                                     |                                   |                         |                     | 0             |
| Location And Public Transpo  | ortation                                          |                                                |                                     |                                   |                         |                     | 0             |
| Days, Session and Hours Of   | Operation                                         |                                                |                                     |                                   |                         |                     | 0             |
| IMPORTANT: CAPS Online is no | ot the system of record for licensed child care p | rograms and registered child care providers. 1 | ou MUST continue to update this inf | ormation with your licensing/regi | stration agency as requ | ired by regulation. |               |
|                              |                                                   |                                                |                                     |                                   |                         |                     |               |

<u>IMPORTANT</u>: CAPS Online is not the system of record for licensed child care programs and registered child care providers. You MUST continue to update this information with your licensing/registration agency as required by regulation.

#### HOURS OF OPERATION

Hours of Operation will now be updated by users in CAPS Online instead of by ACS/CFWB. Please note that all hours of operation must match your licensed hours of operation with your licensing (NYC DOHMH or NYS OCFS), registration (NYS OCFS), or enrollment (NYS OCFS/WHEDco) agency. 1. Click on the **Program** button in the navigation bar, then click on **Program Profile**.

| CAPS ONLINE Home Placement Roster Attendance • Program | ram • Manage Users        | 🛔 User Profile 🛭 🗘 Logout |
|--------------------------------------------------------|---------------------------|---------------------------|
| Progr                                                  | gram Profile              |                           |
| Closur                                                 | velcome XXXXXXX XXXXXXXXX |                           |

2. This will bring up the Program Profile page. Click on the last section of the page, **Days**, **Session and Hours of Operation**.

| (  | CAPS ONLINE                                | Home Placement Roster                                                  | Attendance -                           | Program 👻     | Manage Us     | sers             |                                     |                                        | 💄 User Profile        | 🕞 Logout |
|----|--------------------------------------------|------------------------------------------------------------------------|----------------------------------------|---------------|---------------|------------------|-------------------------------------|----------------------------------------|-----------------------|----------|
| Pr | ogram Profile                              |                                                                        |                                        |               |               |                  |                                     |                                        |                       |          |
| P  | rogram Details                             |                                                                        |                                        |               |               |                  |                                     |                                        |                       |          |
|    | Program Number<br>XXXXXXX<br>Number<br>XXX | Contractor Number Street X XXX XXXXXX                                  | Name<br>XXXXXXX X                      | Boro<br>XX    | City<br>XXXXX | Model Type       | Program<br>Type<br>X<br>State<br>XX | Contract<br>Type<br>XX<br>Zip<br>XXXXX | RA<br>XX              |          |
| C  | irector Details<br>ontact Details          |                                                                        |                                        |               |               |                  |                                     |                                        |                       | 0        |
| E  | mergency Contact                           | :                                                                      |                                        |               |               |                  |                                     |                                        |                       | O        |
| т  | ransportation, Reli                        | gion and Language                                                      |                                        |               |               |                  |                                     |                                        |                       | O        |
| L  | evel of Care                               |                                                                        |                                        |               |               |                  |                                     |                                        |                       | O        |
| L  | icense                                     |                                                                        |                                        |               |               |                  |                                     |                                        |                       | O        |
| L  | ocation And Publi                          | c Transportation                                                       |                                        |               |               |                  |                                     |                                        |                       | O        |
| C  | ays, Session and H                         | lours Of Operation                                                     |                                        |               |               |                  |                                     |                                        |                       | O        |
|    | IMPORTANT: CAPS C<br>with your licensing/r | Dnline is not the system of recor<br>registration agency as required b | d for licensed child<br>by regulation. | care programs | and registere | d child care pro | oviders. You I                      | MUST continue                          | e to update this info | rmation  |
| s  | ave Reset                                  |                                                                        |                                        |               |               |                  |                                     |                                        |                       |          |

3. Enter your hours of operation for each day. In the example below, the **Open** time is 7:00 am. Type 7:00, and then select **07:00 (7:00 AM)** from the dropdown menu.

| Days, Session and Hours Of Operat | ion        |           |          |         |          | O |
|-----------------------------------|------------|-----------|----------|---------|----------|---|
| Sunday Monday                     | Tuesday    | Wednesday | Thursday | Friday  | Saturday |   |
| Open 😧 Open 🕄                     | Open 🚱     | Open 😧    | Open 🚱   | Open 😧  | Open 🚱   |   |
| Close 😧                           | M) Close 🝞 | Close 😧   | Close 🚱  | Close 😧 | Close 🚱  |   |
| 19:00 (7:00 P                     | M)         |           |          |         |          |   |

Programs and providers must separately notify the oversight agency for their license (NYC DOHMH or NYS OCFS), registration (NYS OCFS) or enrollment (NYS OCFS/WHEDco) of any changes in their hours of operation.

4. Below that, enter the time you close in the Close box. In this example, the close time is 6:30 pm. Type 6:30, and then select 18:30 (6:30 PM) from the dropdown menu. (Please note: CAPS Online runs in military time, so be sure to select the PM hours, which populate under the AM times.)

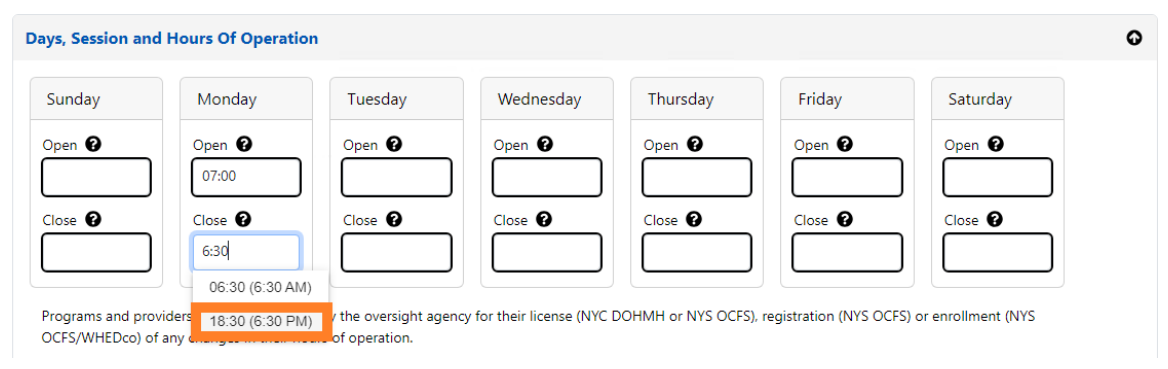

5. Repeat steps 3 and 4 to fill in the rest of the week for your operating hours.

| Sunday  | Monday  | Tuesday | Wednesday | Thursday | Friday  | Saturday |
|---------|---------|---------|-----------|----------|---------|----------|
| Open 🕜  | Open 🔞  | Open 🕜  | Open 🚱    | Open 🕜   | Open 🕜  | Open 😯   |
|         | 07:00   | 07:00   | 07:00     | 07:00    | 07:00   |          |
| Close 😧 | Close 🚱 | Close 🚱 | Close 🚱   | Close 🕜  | Close 😧 | Close 😧  |
|         | 18:30   | 18:30   | 18:30     | 18:30    | 18:30   |          |

6. When you are done entering open and close times for each day of the week that your program is open, click on the check box next to the paragraph that reads "I certify that the updated hours of operation are correct and are consistent with the hours of operation provided to the oversight agency for my license (NYC DOHMH or NYS OCFS),

registration (NYS OCFS) or enrollment (NYS OCFS/WHEDco)," and click Save.

OCFS/WHEDco) of any changes in their hours of operation.

| unuay                                                                    | Monday                                                                                                   | Tuesday                                                                                                    | Wednesday                                                                      | Thursday                                                | Friday                                                                    | Saturday                                                                                     |
|--------------------------------------------------------------------------|----------------------------------------------------------------------------------------------------|----------------------------------------------------------------------------------------------------|--------------------------------------------------------------------------------|---------------------------------------------------------|---------------------------------------------------------------------------|----------------------------------------------------------------------------------------------|
| pen 🕜                                                                    | Open 🚱                                                                                                   | Open 😧                                                                                                    | Open 😧                                                                         | Open 🚱                                                  | Open 🚱                                                                    | Open 🚱                                                                                       |
|                                                                          | 07:00                                                                                                    | 07:00                                                                                                    | 07:00                                                                          | 07:00                                                   | 07:00                                                                     |                                                                                              |
| ose 🕜                                                                    | Close 🔞                                                                                                  | Close 🔞                                                                                                    | Close 🚱                                                                        | Close 🚱                                                 | Close 😧                                                                   | Close 🚱                                                                                      |
|                                                                          | 18:30                                                                                                    | 18:30                                                                                                    | 18:30                                                                          | 18:30                                                   | 18:30                                                                     |                                                                                              |
| ograms and pr<br>CFS/WHEDco)                                             | oviders must separately<br>of any changes in their h                                                     | notify the oversight age<br>ours of operation.                                                                                     | ency for their license (NYC                                                    | DOHMH or NYS OCFS                                       | ), registration (NYS OC                                                   | FS) or enrollment (NYS                                                                       |
| I certify tha                                                            | oviders must separately<br>of any changes in their h<br>t the updated hours of<br>1H or NYS OCFS), regis | notify the oversight age<br>ours of operation.<br>operation are correct a<br>tration (NYS OCFS) or o                               | and are consistent with tenrollment (NYC                                       | DOHMH or NYS OCFS<br>the hours of operation<br>VHEDco). | ), registration (NYS OC                                                   | FS) or enrollment (NYS<br>rsight agency for my license                                       |
| Pgrams and pr<br>FS/WHEDco)<br>I certify tha<br>(NYC DOHN                | oviders must separately<br>of any changes in their h<br>t the updated hours of<br>IH or NYS OCFS), regis | notify the oversight age<br>iours of operation.<br>operation are correct :<br>tration (NYS OCFS) or o                              | and are consistent with<br>enrollment (NYS OCFS/V                              | DOHMH or NYS OCFS<br>the hours of operation<br>WHEDco). | ), registration (NYS OC                                                   | FS) or enrollment (NYS                                                                       |
| grams and pr<br>FS/WHEDco)<br>I certify tha<br>(NYC DOHN<br>IPORTANT: CA | oviders must separately<br>of any changes in their h<br>t the updated hours of<br>IH or NYS OCFS), regis | notify the oversight age<br>iours of operation.<br>operation are correct a<br>tration (NYS OCFS) or o<br>tem of record for license | and are consistent with<br>enrollment (NYS OCFS/V<br>ed child care programs an | DOHMH or NYS OCFS<br>the hours of operation<br>WHEDco). | ), registration (NYS OC<br>n provided to the ove<br>providers. You MUST c | FS) or enrollment (NYS<br>rsight agency for my license<br>ontinue to update this information |

7. After pressing Save, you will receive a green confirmation message at the top of the screen.

| GAPS ONLINE Home Placement Roster Attendance • Program • Manage Users | 💄 User Profile 🛛 🖨 Logout |
|-----------------------------------------------------------------------|---------------------------|
| Information has been updated for the program: XXXXXXX                 | ×                         |

# CLOSURES

If your program will be closed for specific days, you must have this information listed in CAPS Online as a **closure**.

### HOLIDAY SUBSTITUTIONS

All programs have a prepopulated list of paid closures in CAPS Online. If your program is open on any of those closure days, please email a list of your program closures for the year (school, not calendar year – July 1-June 30) on letterhead with your program information to <u>VoucherCCProgramClosures@acs.nyc.gov</u>. ACS will substitute the prepopulated closure with one of your program's closure days.

#### ENTERING ADDITIONAL CLOSURES

The following steps allow you to add <u>additional</u> closures manually. These can be for a variety of reasons, including renovations, cleaning days, staff development days, etc.

- 1. Select **Closures** from the **Program** dropdown.
- 2. Select Add Closure. This will load the Closure Info page.

| CAPS ONLINE  | Home Placement Ros | ster Attendance <del>-</del> | Program 🝷 Ma                | nage Users |      | 💄 User Profile 🕞 Logout |
|--------------|--------------------|------------------------------|-----------------------------|------------|------|-------------------------|
| Closures     |                    |                              | Program Profile<br>Closures | 2          |      |                         |
| Filter       | Add Closure        |                              |                             |            |      |                         |
| Select ~     | Start Date         | End Date                     | Days                        | O/C        | Paid | Comments                |
| Apply Filter | 01/02/2023         | 01/02/2023                   | 1                           | н          | Y    |                         |
| Reset Filter | 01/16/2023         | 01/16/2023                   | 1                           | н          | Y    |                         |
|              | 01/18/2023         | 01/18/2023                   | 1                           | н          | Y    |                         |
|              | 02/20/2023         | 02/20/2023                   | 1                           | н          | Y    |                         |
|              | 05/29/2023         | 05/29/2023                   | 1                           | н          | Y    |                         |

3. Select the **Start Date** field. A calendar will drop down. Click on the first date of your program closure.

| osure Info - Add Closure                 |              |     |       |     |     |     |     |                 |  |
|------------------------------------------|--------------|-----|-------|-----|-----|-----|-----|-----------------|--|
| Closure Information                      |              |     |       |     |     |     |     |                 |  |
| Program Number                           | Start Date * |     |       |     |     |     |     | End Date " Days |  |
| XXXXXXX                                  | 12/26/2022   | 4   | _     |     |     |     |     |                 |  |
| Comments                                 | ¢            | D   | ecemb | er  | 20  | 22  | >   |                 |  |
| dd Porot                                 | Sun          | Mon | Tue   | Wed | Thu | Fri | Sat |                 |  |
| du Neset                                 |              |     |       |     | 1   | 2   | 3   |                 |  |
|                                          | 4            | 5   | 6     | 7   | 8   | 9   | 10  |                 |  |
|                                          | 11           | 12  | 13    | 14  | 15  | 16  | 17  |                 |  |
|                                          | 18           | 19  | 20    | 21  | 22  | 23  | 24  |                 |  |
| 2009-2022The City of New York Siteman    | 25           | 26  | 27    | 28  | 29  | 30  | 31  |                 |  |
| D 2009-2022 THE CITY OF NEW YORK SITEMBY |              | -   |       |     |     |     |     |                 |  |

4. Select the **End Date** field. A calendar will drop down. Click on the last date of your closure. (<u>Note</u>: If the closure is only one day, your End Date will be the same as your Start Date.)

| CAPS ONLINE Home Placen                 | nent Roster Attendance - Program - Manage | Users         |           |               |           |     |          |               |               |      | 💄 User Profile 🛛 | 🕈 Logou |
|-----------------------------------------|-------------------------------------------|---------------|-----------|---------------|-----------|-----|----------|---------------|---------------|------|------------------|---------|
| Closure Info - Add Closure              |                                           |               |           |               |           |     |          |               |               |      |                  |         |
| Program Number                          | Start Date * 12/26/2022                   | End D<br>12/2 | ate *     | _             | ٦         |     |          | _             |               | Days |                  |         |
| Comments                                |                                           |               | <         | De            | cemt      | er  | 202      | 2             | •             |      |                  | 0       |
| Add Reset                               |                                           |               | Sun<br>27 | Mon<br>28     | Tue<br>29 | Wed | Thu<br>1 | Fri<br>2      | Sat<br>3      |      |                  |         |
|                                         |                                           |               | 4         | 5             | 6         | 7   | 8        | 9             | 10            |      |                  |         |
|                                         |                                           |               | 11        | 12            | 13        | 14  | 15       | 16            | 17            |      |                  |         |
| © 2009-2022 <u>The City of New York</u> | Sitemap                                   |               | 18        | 19<br>26<br>2 | 27        | 28  | 29<br>5  | 23<br>30<br>6 | 24<br>31<br>7 |      |                  |         |
| © 2009-2022 <u>The City of New York</u> | Sitemap                                   |               | 1         | 26            | 3         | 4   | 5        | 50<br>6       | 7             |      |                  |         |

- 5. Click on **Comments** and then the **Closure Description** field to add a description for the closure.
- 6. Select **Add** at the bottom to save the closure.

| Days |
|------|
| Days |
|      |
| 1    |
|      |